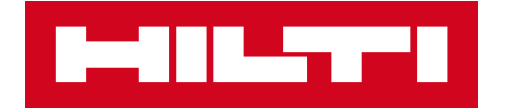

### LICENCIAS SOFTWARE HILTI

Instrucciones para obtener y gestionar las licencias de PROFIS Engineering

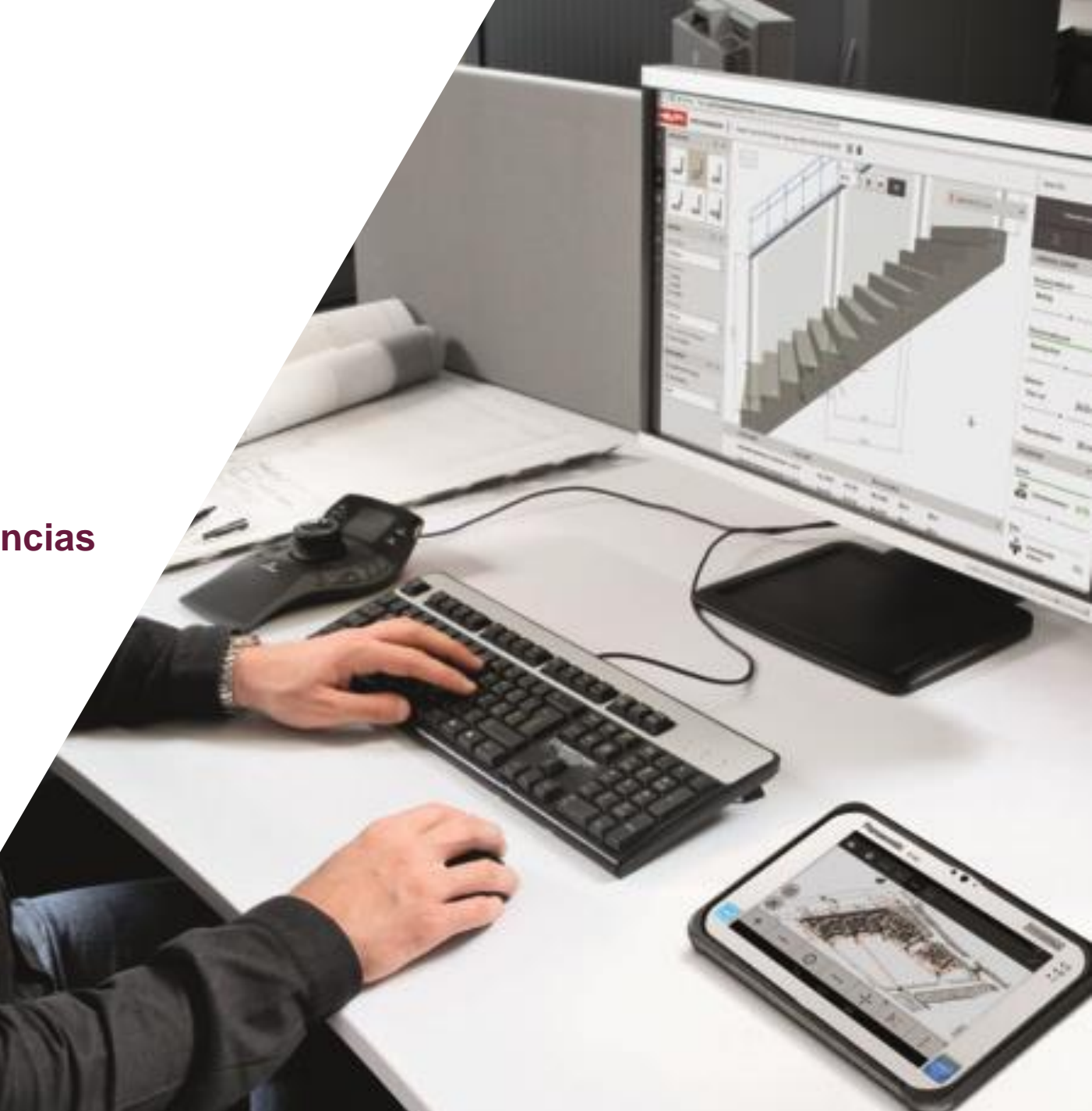

### TABLA DE CONTENIDO

- 1. Cómo resgistrarse en HOL (Hilti On Line)
- 2. Compra de profis engineering en Hilti On Line: Versión básica
- 3. Compra de profis engineering en Hilti On Line: Versión Premium individual
- 4. Compra de profis engineering en Hilti On Line: Versión Premium flotante
- 5. Anexo: Cómo utilizar el gestor de cuentas « Hilti Account Tool »
  - Inicio de sesión en la Hilti Account Tool
  - Asignar usuarios a una licencia
  - Eliminar a un usuario de una licencia
  - Crear un nuevo usuario

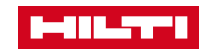

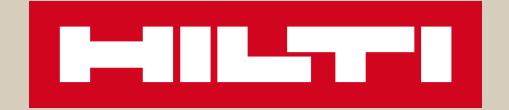

### 1. REGISTRO EN HILTI ON LINE

HOL

#### PROCESO DE REGISTRO EN HOL

|                                                                                                    | REGISTRARSE                                                |                                                                                                    | 2                                                                                                    |                                                                                                    |
|----------------------------------------------------------------------------------------------------|------------------------------------------------------------|----------------------------------------------------------------------------------------------------|----------------------------------------------------------------------------------------------------|----------------------------------------------------------------------------------------------------|
|                                                                                                    | Registrate aquí para poder comprar productos y servicios H | Hilti, software, acceder a información técnica y otra documentación.                                                                                       |                                                                                                    |                                                                                                    |
| INICIAR SESIÓN                                                                                                    | Rellena el formulario de regist                            | tro 2 Confirmar dirección de e-mail 3 Rellenar form                                                                                                    | mulario de registro 4 Completar registro                                                                                                    |                                                                                                    |
| Dirección de correo electrónico                                                                                                    | Dirección de E-mail*                                       | Introducir texto                                                                                                    | ¿Eres ya cliente? Registrate con la dirección de email que utilizas en<br>tu empresa.                                                                                                    |                                                                                                    |
| A Contraseña                                                                                                    | Introducir contraseña*                                     | Mostrar contraseña                                                                                                    | Condiciones de seguridad                                                                                                    |                                                                                                    |
| Mantener mi conexión                                                                                                    | Repetir contraseña*                                        |                                                                                                    | Debe ser superior a 8 caracteres.     No puede ser igual al usuario o dirección de email. No puede incluir la palabra "Hilt"     Debe incluir al menos un número     Debe incluir al menos una tetra en mayúscula. |                                                                                                    |
| INICIAR SESIÓN                                                                                                    |                                                            | No soy un robot                                                                                                    | Debe incluir al menos una letra en minúscula.                                                                                                    |                                                                                                    |
| ¿Has olvidado la contraseña? >                                                                                                    | **Campos obligatorios                                      | He leido y acepto los términos generales y condiciones y la política de<br>privacidad*                                                                     |                                                                                                    |                                                                                                    |
| ¿Necesitas ayuda? Contacta con nosotros >                                                                                                    |                                                            | REGISTRARSE AHORA                                                                                                    |                                                                                                    |                                                                                                    |
| o                                                                                                    |                                                            |                                                                                                    |                                                                                                    | • 2                                                                                                    |
| REGÍSTRATE                                                                                                    | REGIS                                                      | STRARSE                                                                                                    |                                                                                                    | 3                                                                                                    |
| Registrate para aprovechar grandes<br>ventajas:                                                                                                    |                                                            | 1   Rellena el formulario de registro   2   Confirmar                                                                                                    | dirección de e-mail 3 Rellenar formulario de reg                                                                                                    | istro 4 Completar registro                                                                                                    |
| <ul> <li>Consulta los precios de tu empresa</li> <li>Compra online 24/7 y ahorra gastos de envío:<br/>Envío estándar gratuito en todos los pedidos<br/>superiores a 100€</li> </ul> |                                                            | TE HEMOS ENVIADO UN EMAIL.<br>Te hemos enviado un email a profis.hilti49@yahoo.com con un l<br>Por favor ve a tu correo electrónico y activa tu cuenta pin | link de activación.<br>nchando en el link.                                                                                                    |                                                                                                    |
| Consulta lu historial de pedidos     Gestiona tu parque de herramientas                                                                                                    |                                                            | ¿Dirección de email errónea?<br>profis.hilti49@yahoo.com¿No es la dirección de email correcta?                                                             | ¿No has recibido el email?<br>Ten en cuenta que el email de a                                                                                                    | ctivación no se envía si la dirección de correo introducida va ha                                                                                                    |
|                                                                                                    |                                                            | Vuelve al formulario de registro e introduce la dirección correcta.<br>Volver al formulario >                                                              | sido registrada en la web de Hill<br>De otra manera, por favor, com<br>enviarte el correo nuevamente, l<br>> REENVIAR EMAIL DE ACTIV                                                                               | <ul> <li>i. Para recuperar tu contraseña, usa Recuperar contraseña<br/>rueba tu bandeja de correo no deseado. También podernos<br/>naciendo clic en el siguiente enlace.</li> <li>ACIÓN</li> </ul> |

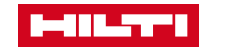

| PROCESO DE REC                                                                                                    | SISTRO EN HOL                                                                                                    |
|----------------------------------------------------------------------------------------------------|----------------------------------------------------------------------------------------------------|
| CRACIAS POR REGISTRARTE EN HILTI.ES         Para poder completar el registro, es necesario que confirmes tu dirección de correo electrónico < profis.hilti40@gmail.com > Haz click aquí: "Activar cuenta"         ACTVAR CUENTA         ¿No funciona el link? Copia y pega el enlace en el navegador.         https://www.hilti.es/register/email-confirmation/confirmation?         token=49dc0a70ee6065fcb28890e9114885         1350abd82fc3623c120e17fbf2aa9d         da7a528077a7364c1e43a9afb89f56         O4b1506d0878b4949b8a0f9ff812b77dae13bb         Si tienes algún problema, no dudes en contactar con nosotros en el teléfono 902 100 475 Estamos para ayudarte.         Atentamente,         Elequipo de Hilti Online | Image: Contract of the second second se |
| Email de activación                                                                                                    | o<br>REGÍSTRATE                                                                                                    |
| I       REGISTRA         I       Relie         Tu email       Continu                                                                                                    | ARSE na el formulario de registro 2 Confirmar dirección de e-mail 3 Rellenar formulario de registro 4 Completar registro FO COMPLETADO Il está asociado a una cuenta ya existente. Se está sincronizando los datos de la cuenta. Har en página de inicio > GESTIONA TUS PREFERENCIAS >                                                                                                    |

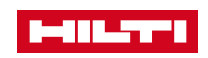

### PROCESO DE REGISTRO EN HOL

#### NOTA

Cuando se crea un usuario (a través de HOL / una aplicación / un software), este usuario es ÚNICO y es utilizado para conectarse a todas las aplicaciones Hilti.

Si ya estabas registrado en HOL, no necesitarás crear un nuevo usuario con una contraseña.

La credencial consiste en:

- Correo electrónico (este correo electrónico debe ser introducido y relacionado a un contacto en SAP para que el sistema reconozca el correo electrónico, y entienda a qué cuenta el usuario está vinculado)
- Una contraseña definida por el usuario

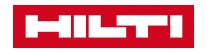

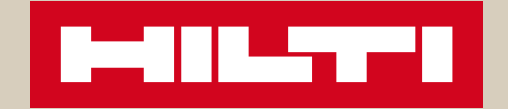

### 2. COMPRA DE PROFIS ENGINEERING EN HILTI ON LINE: VERSIÓN BÁSICA

### PROCESO PARA REALIZAR EL PEDIDO EN HOL – VERSIÓN BÁSICA

#### LISTA COMPLETA DE PRODUCTOS

| Fillial productos por este | s criterios |
|----------------------------|-------------|
| Licencia                   |             |
| Todos                      | ~           |
|                            |             |

#### 3 productos (opciones & precios)

| Código                                                                      | ↓ Licencia               | ↑ Cantidad del embalaje | ↑ Tu precio/unidad |                       | Cantidad                                                          |
|-----------------------------------------------------------------------------|--------------------------|-------------------------|--------------------|-----------------------|-------------------------------------------------------------------|
| PROFIS Eng- Prem<br>Single user Web Pck<br>Código 2230558<br>Más detalles > | Un solo usuario          | 1 un                    | Anual              | 240,00 EUR / 1 Pieza  | Paquetes       1       Cotal pieza 1       C Añadir a favoritos   |
| PROFIS Eng- Std Single<br>user Web Pck<br>Código 2230553<br>Más detalles >  | Un solo usuario          | 1 un                    | Un único pago      | 0,00 EUR / 0 Paquetes | Paquetes       1       Total pieza 1 <b>L</b> Añadir a favoritos  |
| PROFIS Eng- Prem<br>Multi user Web Pck<br>Código 2230560<br>Más detalles >  | Múltiples usuarios (web) | 1 un                    | Anual              | 360,00 EUR / 1 Pieza  | Paquetes       1       Total pieza 1       [*] Añadir a favoritos |

#### Página del producto:

https://www.hilti.es/c/CLS\_ CUSTOMER\_SOFTWARE /CLS\_\_SOFTWARE\_FAS TENING\_SYSTEMS/r6502 279

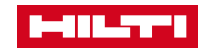

#### PROCESO PARA REALIZAR EL PEDIDO EN HOL – VERSIÓN BÁSICA AÑADE EL PRODUCTO AL CARRO DE LA COMPRA

#### **PRODUCTOS DE SOFTWARE**

Recibirás un e-mail con las claves para usar el software.

| Descripción                                                                                                    |                                                        | Embalaje F                                                | acturación         |                         | Precio neto / Unidad | Precio total | Cantidad                          |
|----------------------------------------------------------------------------------------------------|--------------------------------------------------------|-----------------------------------------------------------|--------------------|-------------------------|----------------------|--------------|-----------------------------------|
| A                                                                                                    | PROFIS Eng- Std Single user Web Pck<br>Código: 2230553 | 1 un U                                                    | 1 un Un único pago |                         | 0,00 EUR / 1 Pieza   | 0,00 EUR     | Pieza 1                           |
| [ Añadir a fa                                                                                                    | avoritos                                               |                                                           |                    |                         |                      | đ            | j Eliminar del carro de la compra |
| Este es tu precio neto - pueden aplicarse costes de envío y otros cargos.<br>Podrás revisar el pedido antes de finalizar. |                                                        | otros cargos.                                             |                    | Subtotal Productos de S | Software             |              |                                   |
|                                                                                                    |                                                        |                                                           |                    | Precio un único pago    |                      |              | 0,00 EUR                          |
|                                                                                                    |                                                        |                                                           |                    |                         |                      |              |                                   |
|                                                                                                    |                                                        |                                                           |                    |                         |                      |              |                                   |
| CLICK                                                                                                    | AND COLLECT 1                                          | HORA                                                      |                    |                         |                      |              | SABER MÁS                         |
| Pide online y                                                                                                    | y recoge en la Tienda Hilti que pref                   | ieras en 1 hora.                                          |                    |                         |                      |              |                                   |
| Recoger                                                                                                    | r mi pedido en una Tienda Hilti                        | Tienda Hilti seleccionada: Tienda Hilti-Madrid (Alcobenda | las) > CAI         | MBIAR                   |                      |              |                                   |

Continuar comprando >

Ver lista de favoritos >

CONTINUAR

#### PROCESO PARA REALIZAR EL PEDIDO EN LA WEB – VERSIÓN BÁSICA CONFIRMACIÓN DEL PEDIDO

# ✓ GRACIAS POR TU PEDIDO Enviaremos un Email con la licencia del software y la información e instrucciones para la descarga. Continuar en la página de inicio:

Ir al Inicio >

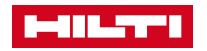

#### PROCESO PARA REALIZAR EL PEDIDO EN HOL – VERSIÓN BÁSICA 1<sup>ER</sup> EMAIL: ACCESO A LA HILTI ACCOUNT TOOL

| HILTI                                                                                                    | Hilti.es                                          |                  |                                                           |
|----------------------------------------------------------------------------------------------------|---------------------------------------------------|------------------|-----------------------------------------------------------|
| GRACIAS POR SUSCRIBIRTE A PE<br>ENGINEERING STANDARD SUITE<br>Siguiente paso: Definir quién va a usar el soft                                | ROFIS<br>!<br>tware                               | או<br> <br> <br> | NICIAR SESIÓN<br>☑ profis.hilti49@yahoo.com<br>▲ ●●●●●●●● |
| jAdministra tu cuenta de software, agrega mas u<br>software a través de tu berramienta de Hilti abora                                        | suarios o accede al                               |                  | Mantener mi conexión                                      |
| iVAMOS!                                                                                                    | 4:                                                |                  | INICIAR SESIÓN                                            |
| Si el botón de arriba no funciona, usa el siguiente                                                                                          | e link:                                           | ن<br>ان          | nas olvidado la contrasena? >                             |
| https://account.hilti.com?country=ES                                                                                                    |                                                   |                  | o                                                         |
| Si tienes algún problema, mira nuestro <u>Pregunta</u><br>Ilámanos al <b>+34 902 10 04 75</b> , y estaremos enca                             | <u>s frecuentes (FAQ)</u> o<br>ntados de ayudarte |                  | REGÍSTRATE                                                |
| Los detalles de tu pedido:<br>• ID de activación 27495367_10<br>• Número de cliente: 26021908_H2<br>• Número de pedido: 27495367_H2 // 27495 | 5367                                              |                  |                                                           |
| Atentamente,                                                                                                    |                                                   |                  |                                                           |
| Tu equipo Hilti                                                                                                    |                                                   |                  |                                                           |

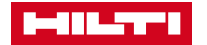

### PROCESO PARA REALIZAR EL PEDIDO EN HOL – VERSIÓN BÁSICA CÓMO USAR LA HILTI ACCOUNT TOOL

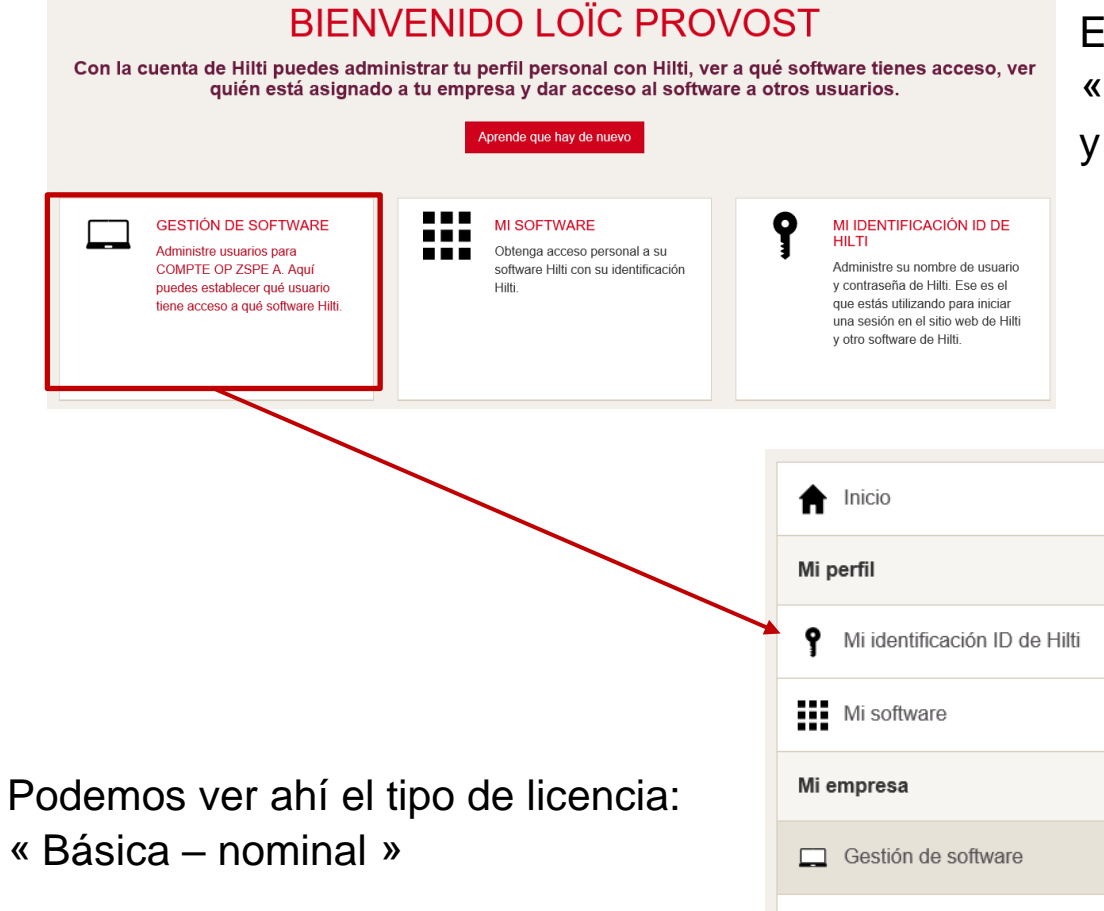

? FAQ

En la primera conexión puede no aparecer la sección « Gestión de software », para ello: haz clic arriba a la derecha y selecciona « SPAIN»

| GESTIÓN DE SOFTWARE                                            |     |
|----------------------------------------------------------------|-----|
| Administre el software para tu empresa. Aquí puedes establecer | aué |

Administre el software para tu empresa. Aquí puedes establecer qué usuario tiene acceso a qué software Hilti. Haz clic en la licencia a continuación para ver a los usuarios.

Q Por favor Ingrese el nombre del software, la ID del pedido o la clave de licencia

PROFIS Engineering (Web) PROFIS Engineering Standard Suite - Single

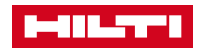

#### PROCESO PARA REALIZAR EL PEDIDO EN HOL – VERSIÓN BÁSICA ASIGNAR UNA LICENCIA

| PROFIS ENGINEERI                         | NG (WEB)                                   | Cancelar Guardar                       | Selecciona el usuario du                                                                         |
|------------------------------------------|--------------------------------------------|----------------------------------------|--------------------------------------------------------------------------------------------------|
| Buscar contactos                         | PROFIS Engineering Standard Suite - Single | i                                      | quieres añadir para el                                                                           |
| Loïc Provost<br>profis.hilti49@yahoo.com | $\checkmark$                               | Por favor confirmar                    | ×                                                                                                |
| + Add user                               |                                            | ¿Estás seguro de guaro<br>usuarios y 0 | dar los cambios? 1 Las licencias se asignarán a los<br>) las licencias se eliminarán del usuario |
|                                          |                                            |                                        | Sí No                                                                                            |

Podemos ver el tipo de licencia:

- En el título « Profis Engineering Standard Suite Single »
- En el número: 1/1 significa que una licencia ha sido asignada de una licencia.

Si se obtienen 2 licencias gratuitas, tendrá « ../2 »

En el caso de una licencia flotante, no hay un límite en el número de usuarios. Por favor, consulta el capítulo« Proceso para realizar el pedido en HOL – Versión Premium flotante »

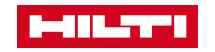

#### PROCESO PARA REALIZAR EL PEDIDO EN HOL – VERSIÓN BÁSICA **2NDO EMAIL: ACCESO AL SOFTWARE**

Tras asignarte a licencia, recibirás un segundo email y ya podrás acceder a PROFIS Engineering

| Hilti.es >                                                                                                    | SELECT REGION                                               |                                                           |
|----------------------------------------------------------------------------------------------------|-------------------------------------------------------------|-----------------------------------------------------------|
| jDESCUBRE AHORA EL SOFTWARE HILTI!<br>¡Enhorabuena - una licencia ha sido activada para ti!<br>El acceso al software sólo funcionará con la dirección de correo<br>electrónico a la que se envió esta invitación.<br>Para empezar a trabajar, haz clic en el botón de abajo<br>¡VAMOS!                                                                                                    | World Area<br>Western Europe<br>Country<br>España (Español) | Hilti PROFIS Engineering Términos y condiciones           |
| Si el botón de arriba no funciona, usa el siguiente link:<br>https://profisengineering.hilti.com?country=ES<br>Si tienes algún problema, mira nuestro <u>Preguntas frecuentes (FAQ)</u> o<br>llámanos al +34 902 10 04 75, y estaremos encantados de ayudarte<br>Los detalles de tu pedido:<br>• ID de activación 5716292_10<br>• Número de cliente: 13010104<br>• Número de pedido: 5716292 | Estoy de acuerdo con lo Estoy de acuerdo con D              | es términos y condiciones<br>Datos de privacidad de Hilti |

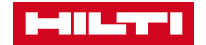

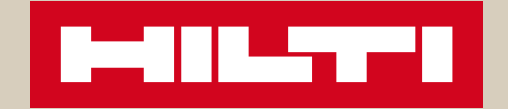

### 3. COMPRA DE PROFIS ENGINEERING EN HILTI ON LINE: VERSIÓN PREMIUM NOMINAL

#### PROCESO PARA REALIZAR EL PEDIDO EN HOL – VERSIÓN PREMIUM NOMINAL

#### LISTA COMPLETA DE PRODUCTOS

| Filtrar productos por es | stos criterios |
|--------------------------|----------------|
| Licencia                 |                |
| Todos                    | *              |
|                          |                |

#### 3 productos (opciones & precios)

| Código                                                                      | ↓ Licencia               | ↑ Cantidad del embalaje | ∱ Tu precio/unidad |                       | Cantidad                                                                     |
|-----------------------------------------------------------------------------|--------------------------|-------------------------|--------------------|-----------------------|------------------------------------------------------------------------------|
| PROFIS Eng- Prem<br>Single user Web Pck<br>Código 2230558<br>Más detalles > | Un solo usuario          | 1 un                    | Anual              | 240,00 EUR / 1 Pieza  | Paquetes       1       Total pieza 1       L <sup>1</sup> Añadir a favoritos |
| PROFIS Eng- Std Single<br>user Web Pck<br>Código 2230553<br>Más detalles >  | Un solo usuario          | 1 un                    | Un único pago      | 0,00 EUR / 0 Paquetes | Paquetes       1       Total pieza 1       L <sup>1</sup> Añadir a favoritos |
| PROFIS Eng- Prem<br>Multi user Web Pck<br>Código 2230560<br>Más detalles >  | Múltiples usuarios (web) | 1 un                    | Anual              | 360,00 EUR / 1 Pieza  | Paquetes       1       Total pieza 1       L* Añadir a favoritos             |

#### Página del producto:

https://www.hilti.es/c/CLS\_ CUSTOMER\_SOFTWARE /CLS\_\_SOFTWARE\_FAS TENING\_SYSTEMS/r6502 279

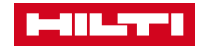

### PROCESO PARA REALIZAR EL PEDIDO EN HOL – VERSIÓN **PREMIUM NOMINAL** AÑADE EL PRODUCTO AL CARRO DE LA COMPRA

#### **PRODUCTOS DE SOFTWARE**

Recibirás un e-mail con las claves para usar el software.

| Descripción                                                                             |                                                         | Embalaje Facturación             | Precio neto ,              | / Unidad Precio total | Cantidad                          |
|-----------------------------------------------------------------------------------------|---------------------------------------------------------|----------------------------------|----------------------------|-----------------------|-----------------------------------|
| PROFIS Eng- Prem Si<br>Código: 2230558                                                  | ingle user Web Pck                                      | 1 un Pago anual                  | 240,00 EUR                 | / 1 Pieza 240,00 EUR  | Pieza 1                           |
| 📫 Añadir a favoritos                                                                    |                                                         |                                  |                            | i                     | 🗓 Eliminar del carro de la compra |
| Este es tu precio neto - pueden aplicarse<br>Podrás revisar el pedido antes de finaliza | e costes de envío y otros cargos.<br>ar.                | Subto                            | otal Productos de Software |                       |                                   |
|                                                                                         |                                                         | Cuota                            | a anual 🚺                  |                       | 240,00 EUR                        |
|                                                                                         |                                                         |                                  |                            |                       |                                   |
| CLICK AND COL<br>Pide online y recoge en la Tienc                                       | LECT 1 HORA<br>da Hilti que prefieras en 1 hora.        |                                  |                            |                       | I SABER MÁS                       |
| Recoger mi pedido en una Tie                                                            | enda Hilti Tienda Hilti seleccionada: <b>Tienda Hil</b> | ti-Madrid (Alcobendas) > CAMBIAR |                            |                       |                                   |
|                                                                                         |                                                         |                                  | Continuar comprando >      | CONTINUAR             |                                   |

Ver lista de favoritos >

#### PROCESO PARA REALIZAR EL PEDIDO EN HOL – VERSIÓN PREMIUM NOMINAL AÑADE UNA REFERENCIA AL PEDIDO

| CONTINUAR                                                                                                    |                                                                                                    |                                                               |        |
|----------------------------------------------------------------------------------------------------|----------------------------------------------------------------------------------------------------|---------------------------------------------------------------|--------|
| 1 Carro de la compra                                                                                                 | 2 Información de facturación                                                                                       | 3 Resumen del pedido                                          |        |
| INFORMACIÓN DE FACT                                                                                                  | TURACIÓN                                                                                                    |                                                               |        |
|                                                                                                    |                                                                                                    |                                                               |        |
| Tu cuenta:                                                                                                    | Dirección de facturación:                                                                                          | Número de Pedido:                                             |        |
| <b>Tu cuenta:</b><br>COMPTE OP ZSPE B<br>C/FUENTE DE LA MORA 1                                                       | <b>Dirección de facturación:</b><br>COMPTE OP ZSPE B<br>C/FUENTE DE LA MORA 1                                      | Número de Pedido:<br>Software - named                         | T<br>× |
| <b>Tu cuenta:</b><br>COMPTE OP ZSPE B<br>C/FUENTE DE LA MORA 1<br>28050 MADRID<br>España                             | <b>Dirección de facturación:</b><br>COMPTE OP ZSPE B<br>C/FUENTE DE LA MORA 1<br>28050 MADRID<br>España            | Número de Pedido:<br>Software - named<br>Máximo 35 caracteres | :<br>× |
| Tu cuenta:<br>COMPTE OP ZSPE B<br>C/FUENTE DE LA MORA 1<br>28050 MADRID<br>España<br>Número de cuenta:               | Dirección de facturación:<br>COMPTE OP ZSPE B<br>C/FUENTE DE LA MORA 1<br>28050 MADRID<br>España                   | Número de Pedido:<br>Software - named<br>Máximo 35 caracteres | :<br>× |
| Tu cuenta:<br>COMPTE OP ZSPE B<br>C/FUENTE DE LA MORA 1<br>28050 MADRID<br>España<br>Número de cuenta:<br>0026021909 | Dirección de facturación:<br>COMPTE OP ZSPE B<br>C/FUENTE DE LA MORA 1<br>28050 MADRID<br>España<br>Forma de pago: | Número de Pedido:<br>Software - named<br>Máximo 35 caracteres | :<br>× |

Volver al paso anterior

CONTINUAR

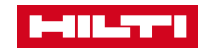

#### PROCESO PARA REALIZAR EL PEDIDO EN HOL – VERSIÓN PREMIUM NOMINAL CONFIRMA EL PEDIDO

|                                                                           | 2                                                                                                    | Información de facturación                                                                                                    |                                                                                                    | 3 Resume                                                                                                    | n del pedido                                                                                                    |                                                                                                    |                                                                                                    |                                                                                                    |                   |
|---------------------------------------------------------------------------|----------------------------------------------------------------------------------------------------|----------------------------------------------------------------------------------------------------|----------------------------------------------------------------------------------------------------|----------------------------------------------------------------------------------------------------|----------------------------------------------------------------------------------------------------|----------------------------------------------------------------------------------------------------|----------------------------------------------------------------------------------------------------|----------------------------------------------------------------------------------------------------|-------------------|
| DIDO                                                                      |                                                                                                    |                                                                                                    |                                                                                                    |                                                                                                    |                                                                                                    |                                                                                                    |                                                                                                    |                                                                                                    |                   |
| n<br>C<br>C,<br>22<br>E<br>E<br>C<br>C<br>L<br>C<br>L<br>C<br>N<br>S<br>C | irección de facturación:<br>OMPTE OP ZSPE B<br>IFUENTE DE LA MORA 1<br>3050 MADRID<br>3paña<br>liente:<br>sic, Provost<br>úmero de Pedido:<br>oftware - named | / EDITAR                                                                                                    |                                                                                                    |                                                                                                    |                                                                                                    |                                                                                                    |                                                                                                    |                                                                                                    |                   |
| ncia de software.                                                         |                                                                                                    |                                                                                                    |                                                                                                    |                                                                                                    |                                                                                                    |                                                                                                    |                                                                                                    |                                                                                                    | 🖌 EDI             |
|                                                                           |                                                                                                    |                                                                                                    |                                                                                                    |                                                                                                    | Cantidad                                                                                                    | Embalaje                                                                                                    | Facturación                                                                                                    | Precio neto / Unidad                                                                                                    | Precio to         |
| rem Single user Web Pck<br>3                                              | s                                                                                                    | SE ENVIARÁ UN EMAIL CON LA INFORMACIÓN Y I                                                                                                    | A LICENCIA DEL SOFTWARE D                                                                                                    | espués de realizar el pedido.                                                                                                    | 1 Pieza                                                                                                    | 1 un                                                                                                    | Pago anual                                                                                                    | 240,00 EUR / 1 Pieza                                                                                                    | 240,00 EU         |
|                                                                           |                                                                                                    |                                                                                                    |                                                                                                    | Total antes de impuestos                                                                                                    |                                                                                                    |                                                                                                    |                                                                                                    |                                                                                                    | 240,00 E          |
|                                                                           |                                                                                                    |                                                                                                    |                                                                                                    | IVA                                                                                                    |                                                                                                    |                                                                                                    |                                                                                                    |                                                                                                    | 50,40 E           |
|                                                                           |                                                                                                    |                                                                                                    |                                                                                                    | Total productos pago anual<br>Forma de pago: Factura                                                                                                    |                                                                                                    |                                                                                                    |                                                                                                    |                                                                                                    | 290,40 E          |
|                                                                           | DIDO<br>n Di<br>C<br>C<br>C<br>C<br>C<br>C<br>C<br>C<br>C<br>C<br>C<br>C<br>C<br>C<br>C<br>C<br>C<br>C<br>C                                                   | DIDO  N Dirección de facturación: COMPTE OP ZSPE B C/FUENTE DE LA MORA 1 28050 MADRID España Cliente: Loic, Provost Número de Pedido: Software - named  noia de software. | DIDO       / EDITAR         Dirección de facturación:<br>COMPTE OP ZSPE B<br>C/FUENTE DE LA MORRA 1<br>28050 MADRID<br>España       Ciente:<br>Loic, Provost         Dimero de Pedido:<br>Software - named       Software - named | DIDO  N Pirección de facturación: COMPTE OP ZSPE B C/FUENTE DE LA MORA 1 28050 MADRID España Cliente: Licie, Provoat Número de Pedido: Software - named  noia de software.  Yem Single user Web Pck B SE ENVIARÁ UN EMAIL CON LA INFORMACIÓN Y LA LICENCIA DEL SOFTWARE D | Difference       Petrona         Ofference       Compression de facturarian:<br>Cyc/PEIDNTE DE LA MORA 1<br>28050 MADRID<br>España         Cleinete:       Cleinete:         Loie, Provost       Nimero de Pedido:<br>Software - named         Notinero de Pedido:       Software - named         Software - named       Total productos per anual<br>From de page: Factura | Pirección de facturación:<br>Cyclustris De LA MORA 1<br>28000 MADRIA<br>España<br>Loic, Provost<br>Número de Pedido:<br>Software - named       Pirección de facturación:<br>Cyclustris De LA MORA 1<br>28000 MADRIA<br>España<br>Loic, Provost<br>Número de Pedido:<br>Software - named       Cantidad         necia de software.       Cantidad       1 Pieza         Vens Single user Web Pck<br>a       te Enviraná Lun Email, Con La INFORMAción Y La Licencia Del SoftWare DESPUÉS DE REALIZAR EL PEDIDO.       1 Pieza         Total antes de impuestos<br>MA       Total antes de impuestos<br>MA       1 Pieza | Direction of a featuration:<br>COMPTE OF 258F ES<br>COMPTE OF 258F ES<br>COMPTE OF 258F ES<br>COMPTE OF 258F ES<br>COMPTE OF 258F ES<br>COMPTE OF 258F ES<br>COMPTE OF 258F ES<br>COMPTE OF 258F ES<br>Settorare - named       Cientic<br>Lois, Provoat       Set Environment<br>Set Environment<br>Set Environme | Direction do featuration:       COMPTE OF 239E 8         COMPTE OF 239E 8       COMPTE OF 239E 8         Strend of featuration:       Compte Of 239E 8         Compte Of 239E 8       Compte Of 239E 8         Direction do featuration:       Compte Of 239E 8         Compte Of 239E 8       Compte Of 239E 8         Compte Of 239E 8       Compte 239E 8         Co | Dibio <pre></pre> |

Volver al paso anterior

ENVIAR PEDIDO

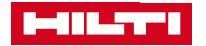

#### PROCESO PARA REALIZAR EL PEDIDO EN HOL – VERSIÓN PREMIUM NOMINAL EL PEDIDO ESTÁ CONFIRMADO

#### **TU PEDIDO**

✓ GRACIAS POR TU PEDIDO

Enviaremos un Email con la licencia del software y la información e instrucciones para la descarga.

Continuar en la página de inicio:

Ir al Inicio >

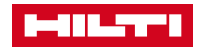

#### PROCESO PARA REALIZAR EL PEDIDO EN HOL – VERSIÓN PREMIUM NOMINAL 1<sup>ER</sup> EMAIL: ACCESO A LA HILTI ACCOUNT TOOL

|                                                                                                    | Hilti.es >                                                          |        |
|----------------------------------------------------------------------------------------------------|---------------------------------------------------------------------|--------|
| GRACIAS POR SUSCRIBIRTE A PROFIS<br>ENGINEERING PREMIUM SUITE !                                                                                 |                                                                     |        |
| Siguiente paso: Definir quién va a usar el software                                                                                             | prons.niiuoo@gmail.com                                              |        |
| ¡Administra tu cuenta de software, agrega más usuarios o accede<br>software a través de tu herramienta de Hilti ahora!                          | e al                                                                |        |
| ¡VAMOS!                                                                                                    | INICIAR SESIÓN                                                      |        |
| Si el botón de arriba no funciona, usa el siguiente link:                                                                                       | ¿Has olvidado la contraseña? ><br>¿Necesitas ayuda? Contacta con no | osotro |
| https://account.hilti.com?country=ES                                                                                                    | o                                                                   |        |
| Si tienes algún problema, mira nuestro <u>Preguntas frecuentes (FA</u><br>llámanos al <b>+34 902 10 04 75</b> , y estaremos encantados de ayuda | D) o     REGÍSTRATE                                                 |        |
| Los detalles de tu pedido:                                                                                                    |                                                                     |        |
| ID de activación 5716290_10                                                                                                    |                                                                     |        |
| <ul> <li>Número de cliente: 26021912 H2</li> </ul>                                                                                              |                                                                     |        |

• Número de pedido: 5716290\_H2 // 5716290

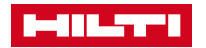

### PROCESO PARA REALIZAR EL PEDIDO EN HOL – VERSIÓN PREMIUM NOMINAL CÓMO USAR LA HILTI ACCOUNT TOOL

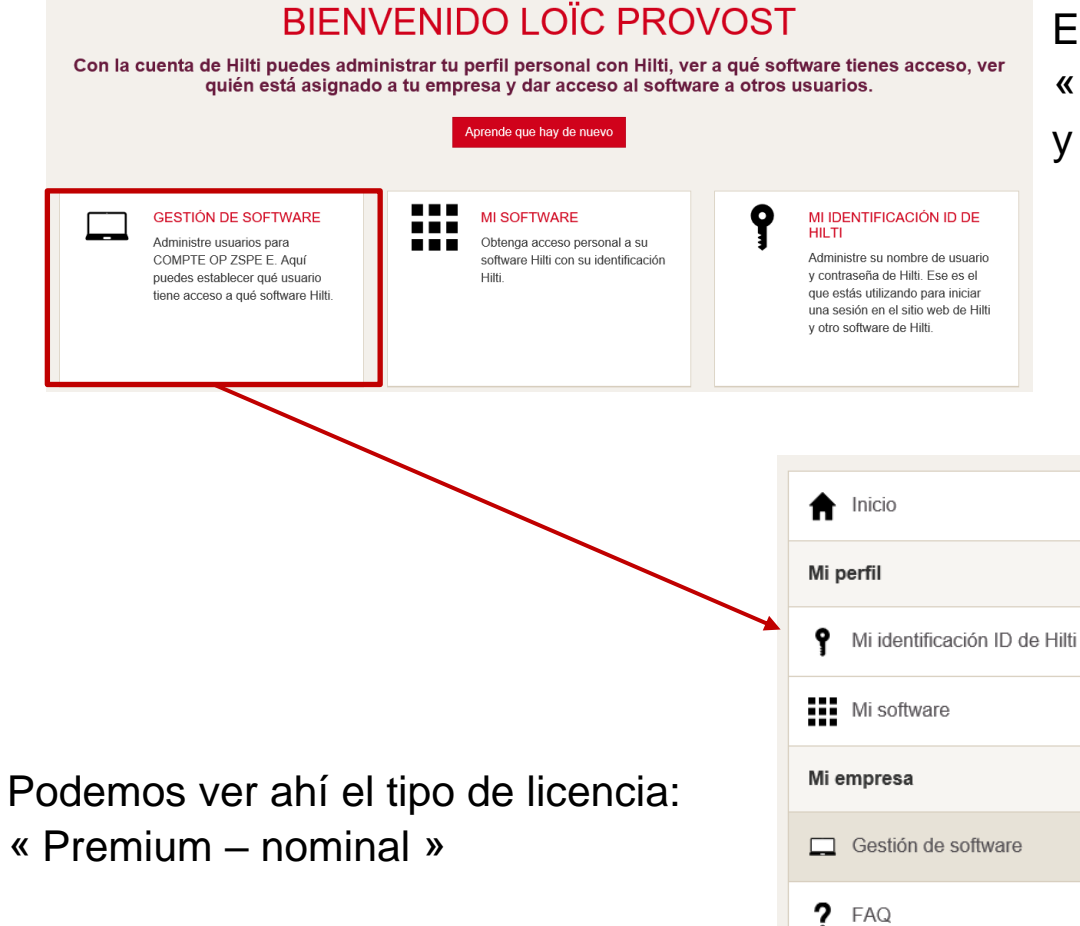

En la primera conexión puede no aparecer la sección « Gestión de software », para ello: haz clic arriba a la derecha y selecciona « SPAIN»

| GESTIÓN DE SOFTWARE |
|---------------------|
|---------------------|

Administre el software para tu empresa. Aquí puedes establecer qué usuario tiene acceso a qué software Hilti. Haz clic en la licencia a continuación para ver a los usuarios.

Q Por favor Ingrese el nombre del software, la ID del pedido o la clave de licencia

PROFIS Engineering (Web)

PROFIS Engineering Premium Suite - Single

#### PROCESO PARA REALIZAR EL PEDIDO EN HOL – VERSIÓN PREMIUM NOMINAL ASIGNAR UNA LICENCIA

| PROFIS ENGINEER                          | ING (WEB)                                 | Cancelar Guardar | Selecciona el usuario que                                                                                                    |
|------------------------------------------|-------------------------------------------|------------------|----------------------------------------------------------------------------------------------------|
| Buscar contactos                         | PROFIS Engineering Premium Suite - Single | i                | quieres tener para el nominal premium                                                                                         |
| Loïc Provost<br>profis.hilti86@gmail.com |                                           |                  | Por favor confirmar ×                                                                                                    |
| + Add user                               |                                           |                  | ¿Estás seguro de guardar los cambios? 1 Las licencias se asignarán a los usuarios y 0 las licencias se eliminarán del usuario |
|                                          |                                           |                  | Sí No                                                                                                    |

Podemos ver el tipo de licencia:

- En el título « Profis Engineering Premium Suite Single »
- En el número: 1/1 significa que una licencia ha sido asignada de una licencia.
   Si se obtienen 2 licencias gratuitas, tendrá « ../2 »

En el caso de una licencia flotante, no hay un límite en el número de usuarios. Por favor, consulta el capítulo« Proceso para realizar el pedido en HOL – Versión Premium flotante »

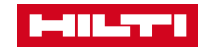

### PROCESO PARA REALIZAR EL PEDIDO EN HOL – VERSIÓN PREMIUM NOMINAL 2NDO EMAIL: ACCESO AL SOFTWARE

Tras asignarte a licencia, recibirás un segundo email y ya podrás acceder a PROFIS Engineering

| Hilti.es >                                                                                                    | SELECT REGION                |                                                                                                    |                                                                                                    |
|----------------------------------------------------------------------------------------------------|------------------------------|----------------------------------------------------------------------------------------------------|----------------------------------------------------------------------------------------------------|
| ¡DESCUBRE AHORA EL SOFTWARE HILTI!                                                                                                    | World Area<br>Western Europe | \$                                                                                                    |                                                                                                    |
| ¡Enhorabuena - una licencia ha sido activada para ti!                                                                                                    | Country                      | HILTI                                                                                                    |                                                                                                    |
| El acceso al software sólo funcionará con la dirección de correo<br>electrónico a la que se envió esta invitación.                                          | España (Español)             | Hilti PROI                                                                                                    | FIS Engineering<br>s y condiciones                                                                                                    |
| Para empezar a trabajar, haz clic en el botón de abajo<br>iVAMOS!                                                                                           |                              | Abrir                                                                                                    |                                                                                                    |
| Si el botón de arriba no funciona, usa el siguiente link:<br>https://profisengineering.hilti.com?country=ES                                                 |                              | <ul> <li>Estoy de acuerdo con los términos y condiciones</li> <li>Estoy de acuerdo con Datos de privacidad de Hilti</li> </ul> | Diagnóstico y uso<br>Ayuda a Hiiti a mejorar los productos y servícios automáticamente                                                                                                    |
| Si tienes algún problema, mira nuestro <u>Preguntas frecuentes (FAQ)</u> o<br>llámanos al <b>+34 902 10 04 75</b> , y estaremos encantados de ayudarte      |                              |                                                                                                    | Hitle está autorizada a rastrear, utilizar y analizar los datos<br>personales de seguimiento del software adecuado a las<br>necesidades e intreses de los clientes con fines de promoción y<br>para fines de inactivación o desactivación de la casilla de<br>verificación alempre podrá consentro revocar su<br>consentimiento con el propósito mencionado anteriormente. Por<br>favor, considere la información adicional en la politica de |
| <ul> <li>_os detalles de tu pedido:</li> <li>ID de activación 5716292_10</li> <li>Número de cliente: 13010104</li> <li>Número de pedido: 5716292</li> </ul> |                              |                                                                                                    | Ver mi Preferencias de comunicación de marketing                                                                                                    |

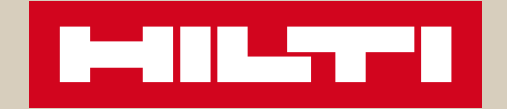

### 4. COMPRA DE PROFIS ENGINEERING EN HILTI ON LINE: PREMIUM FLOTANTE

#### PROCESO PARA REALIZAR EL PEDIDO EN HOL – VERSIÓN PREMIUM FLOTANTE

#### LISTA COMPLETA DE PRODUCTOS

| Licencia<br>Todos | Filtrar productos por est | os criterios |
|-------------------|---------------------------|--------------|
| Todos 🗸           | Licencia                  |              |
|                   | Todos                     | ~            |
|                   |                           |              |

#### 3 productos (opciones & precios)

| Código                                                                      | ↓ Licencia               | ↑ Cantidad del embalaje | ↑ Tu precio/unidad |                       | Cantidad                                                         |
|-----------------------------------------------------------------------------|--------------------------|-------------------------|--------------------|-----------------------|------------------------------------------------------------------|
| PROFIS Eng- Prem<br>Single user Web Pck<br>Código 2230558<br>Más detalles > | Un solo usuario          | 1 un                    | Anual              | 240,00 EUR / 1 Pieza  | Paquetes       1       Total pieza 1 <b>L</b> Añadir a favoritos |
| PROFIS Eng- Std Single<br>user Web Pck<br>Código 2230553<br>Más detalles >  | Un solo usuario          | 1 un                    | Un único pago      | 0,00 EUR / 0 Paquetes | Paquetes       1       Total pieza 1       I Añadir a favoritos  |
| PROFIS Eng- Prem<br>Multi user Web Pck<br>Código 2230560<br>Más detalles >  | Múltiples usuarios (web) | 1 un                    | Anual              | 360,00 EUR / 1 Pieza  | Paquetes       1       Total pieza 1 <b>L</b> Añadir a favoritos |

#### https://www.hilti.es/c/CLS\_

CUSTOMER\_SOFTWARE /CLS\_\_SOFTWARE\_FAS TENING\_SYSTEMS/r6502 279

Página de producto:

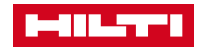

### PROCESO PARA REALIZAR EL PEDIDO EN HOL – VERSIÓN PREMIUM FLOTANTE AÑADE EL PRODUCTO AL CARRO DE LA COMPRA

#### PRODUCTOS DE SOFTWARE

Recibirás un e-mail con las claves para usar el software.

| Descripción                                                                                               | Embalaje Facturacio                                           | ón Precio neto                 | o / Unidad Precio total | Cantidad                          |
|----------------------------------------------------------------------------------------------------|---------------------------------------------------------------|--------------------------------|-------------------------|-----------------------------------|
| PROFIS Eng- Prem Multi user Web Pc<br>Código: 2230560                                                     | <b>k</b> 1 un Pago anua                                       | al 360,00 EUI                  | R / 1 Pieza 360,00 EUR  | Pieza 1                           |
| 📫 Añadir a favoritos                                                                                      |                                                               |                                | ũ                       | j Eliminar del carro de la compra |
| Este es tu precio neto - pueden aplicarse costes de envío<br>Podrás revisar el pedido antes de finalizar. | y otros cargos.                                               | Subtotal Productos de Software |                         |                                   |
|                                                                                                    |                                                               | Cuota anual 🔋                  |                         | 360,00 EUR                        |
|                                                                                                    |                                                               |                                |                         |                                   |
| CLICK AND COLLECT 1<br>Pide online y recoge en la Tienda Hilti que pre                                    | HORA<br>efieras en 1 hora.                                    |                                |                         | <b>i</b> Saber Más                |
| Recoger mi pedido en una Tienda Hilti                                                                     | Tienda Hilti seleccionada: Tienda Hilti-Madrid (Alcobendas) > | CAMBIAR                        |                         |                                   |
|                                                                                                    |                                                               | Continuar comprando >          | CONTINUAR               |                                   |

Ver lista de favoritos >

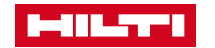

#### PROCESO PARA REALIZAR EL PEDIDO EN HOL – VERSIÓN PREMIUM FLOTANTE AÑADE UNA REFERENCIA AL PEDIDO

| CONTINUAR                                                 |                                                           |                      |   |
|-----------------------------------------------------------|-----------------------------------------------------------|----------------------|---|
| 1 Carro de la compra                                      | 2 Información de facturación                              | 3 Resumen del pedido |   |
| INFORMACIÓN DE FACTURACIÓN                                |                                                           |                      |   |
| Tu cuenta:                                                | Dirección de facturación:                                 | Número de Pedido:    |   |
| COMPTE OP ZSPE C<br>C/FUENTE DE LA MORA 1<br>28050 MADRID | COMPTE OP ZSPE C<br>C/FUENTE DE LA MORA 1<br>28050 MADRID | Software - floating  | × |
| España                                                    | España                                                    | Máximo 35 caracteres |   |
| Número de cuenta:<br>0026021910                           |                                                           |                      |   |
|                                                           | Forma de pago:                                            |                      |   |
|                                                           | Crédito                                                   |                      |   |
|                                                           |                                                           |                      |   |
| < Volver al paso anterior                                 |                                                           | CONTINUAR            |   |

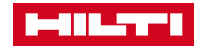

#### PROCESO PARA REALIZAR EL PEDIDO EN HOL – VERSIÓN PREMIUM FLOTANTE CONFIRMA EL PEDIDO

| CONTIN                                  | UAR                                                   |                                         |                                                          |                         |                                                      |                    |            |             |                      | 🛱 IMPRIMIR   |
|-----------------------------------------|-------------------------------------------------------|-----------------------------------------|----------------------------------------------------------|-------------------------|------------------------------------------------------|--------------------|------------|-------------|----------------------|--------------|
|                                         |                                                       |                                         |                                                          |                         |                                                      |                    |            |             |                      |              |
| 1 Carro de la compra                    | 1                                                     | [                                       | 2 Información de facturación                             |                         | 3                                                    | Resumen del pedido |            |             |                      |              |
|                                         |                                                       |                                         |                                                          |                         |                                                      |                    |            |             |                      |              |
| RESUMEN D                               | EL PEDIDO                                             |                                         |                                                          |                         |                                                      |                    |            |             |                      |              |
| Información de                          | facturación                                           |                                         | / EDITAR                                                 |                         |                                                      |                    |            |             |                      |              |
| Mi Cuenta:                              |                                                       | Dirección de facturación                |                                                          |                         |                                                      |                    |            |             |                      |              |
| COMPTE OP ZSPE C<br>C/FUENTE DE LA MOR/ | A 1                                                   | COMPTE OP ZSPE C<br>C/FUENTE DE LA MORA | 1                                                        |                         |                                                      |                    |            |             |                      |              |
| 28050 MADRID<br>España                  |                                                       | 28050 MADRID<br>España                  |                                                          |                         |                                                      |                    |            |             |                      |              |
| Número de cliente:                      |                                                       | Cliente:                                |                                                          |                         |                                                      |                    |            |             |                      |              |
| 0020021010                              |                                                       | Número de Pedido:                       |                                                          |                         |                                                      |                    |            |             |                      |              |
|                                         |                                                       | Software - floating                     |                                                          |                         |                                                      |                    |            |             |                      |              |
|                                         |                                                       |                                         |                                                          |                         |                                                      |                    |            |             |                      |              |
| Productos Pago                          | Anual                                                 |                                         |                                                          |                         |                                                      |                    |            |             |                      |              |
| Recibirás un email con las              | claves para la licencia de software.                  |                                         |                                                          |                         |                                                      |                    |            |             |                      | / EDITAR     |
| Descripción del producto                |                                                       |                                         |                                                          |                         |                                                      | Cantida            | d Embalaje | Facturación | Precio neto / Unidad | Precio total |
| A                                       | PROFIS Eng- Prem Multi user Web Pok<br>Código 2230560 | l                                       | SE ENVIARĂ UN EMAIL CON LA INFORMACIÓN Y                 | LA LICENCIA DEL SOFTWAR | E DESPUÉS DE REALIZAR EL PEI                         | DIDO. 1 Pieza      | 1 un       | Pago anual  | 360,00 EUR / 1 Pieza | 360,00 EUR   |
|                                         |                                                       |                                         |                                                          |                         | Total antes de impuestos                             |                    |            |             |                      | 360,00 EUR   |
|                                         |                                                       |                                         |                                                          |                         | IVA                                                  |                    |            |             |                      | 75,60 EUR    |
|                                         |                                                       |                                         |                                                          |                         | Total productos pago anual<br>Forma de pago: Factura |                    |            |             |                      | 435,60 EUR   |
|                                         |                                                       |                                         |                                                          |                         |                                                      |                    |            |             |                      | _            |
|                                         |                                                       |                                         |                                                          |                         |                                                      |                    |            |             |                      |              |
| < Volver al paso anterior               |                                                       | Al enviar el pedido, a                  | acepto y estoy de acuerdo con los <b>términos y co</b> r | ndiciones de compra     |                                                      |                    | EN         | VIAR PEDIDO |                      |              |

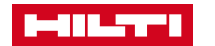

#### PROCESO PARA REALIZAR EL PEDIDO EN HOL – VERSIÓN PREMIUM FLOTANTE CONFIRMACIÓN DEL PEDIDO

#### **TU PEDIDO**

✓ GRACIAS POR TU PEDIDO

Enviaremos un Email con la licencia del software y la información e instrucciones para la descarga.

Continuar en la página de inicio:

Ir al Inicio >

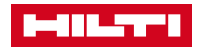

#### PROCESO PARA REALIZAR EL PEDIDO EN HOL – VERSIÓN PREMIUM FLOTANTE 1<sup>ER</sup> EMAIL: ACCESO A LA HILTI ACCOUNT TOOL

|                                                                                                    | Hilti.es >           |                                 |
|----------------------------------------------------------------------------------------------------|----------------------|---------------------------------|
| GRACIAS POR SUSCRIBIRTE A PROFIS<br>ENGINEERING PREMIUM SUITE !<br>Siguiente paso: Definir quién va a usar el software<br>¡Administra tu cuenta de software, agrega más usuarios o ac | ede al               | ail.com                         |
| software a través de tu herramienta de Hilti ahora!                                                                                                    | Mantener mi con      | exión<br>AR SESIÓN<br>raseña? → |
| Si el botón de arriba no funciona, usa el siguiente link:<br>https://account.hilti.com?country=ES                                                                                     | ¿Necesitas ayuda? Co | ontacta con nosotros            |
| Si tienes algún problema, mira nuestro <u>Preguntas frecuentes</u><br>llámanos al <b>+34 902 10 04 75</b> , y estaremos encantados de ay                                              | AQ) o Rec            | <b>XÍSTRATE</b>                 |
| Los detalles de tu pedido:                                                                                                    |                      |                                 |
| U de activación 5716292_10     Número de cliente: 26021013 H2                                                                                                    |                      |                                 |

• Número de pedido: 5716292\_H2 // 5716292

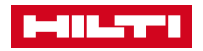

### PROCESO PARA REALIZAR EL PEDIDO EN HOL – VERSIÓN PREMIUM FLOTANTE CÓMO USAR LA HILTI ACCOUNT TOOL

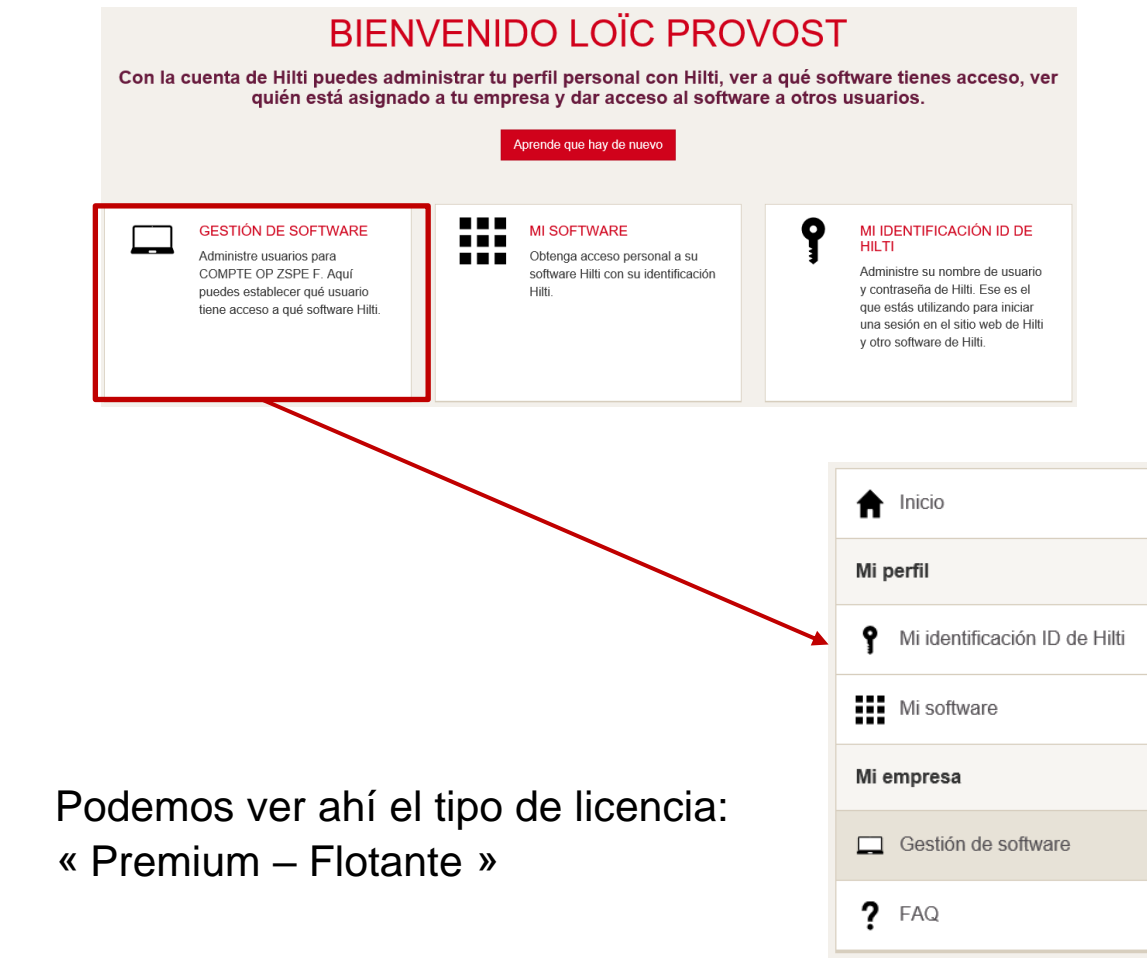

En la primera conexión puede no aparecer la sección « Gestión de software », para ello: haz clic arriba a la derecha y selecciona « SPAIN»

#### **GESTIÓN DE SOFTWARE**

Administre el software para tu empresa. Aquí puedes establecer qué usuario tiene acceso a qué software Hilti. Haz clic en la licencia a continuación para ver a los usuarios.

Q Por favor Ingrese el nombre del software, la ID del pedido o la clave de licencia

PROFIS Engineering (Web)

PROFIS Engineering Premium Suite - Floating

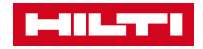

#### PROCESO PARA REALIZAR EL PEDIDO EN HOL – VERSIÓN PREMIUM FLOTANTE ASIGNAR UNA LICENCIA

| PROFIS ENGINEERI                         | ING (WEB)                                              | Cancelar Guardar               | Selecciona el usuario que<br>quieres tener para el Premium                                            |
|------------------------------------------|--------------------------------------------------------|--------------------------------|----------------------------------------------------------------------------------------------------|
| Buscar contactos                         | PROFIS Engineering Premium Suite - Floating<br>1 users | (i                             | Flotante                                                                                              |
| Loïc Provost<br>profis.hilti86@gmail.com |                                                        | Por favor confirmar            | ×                                                                                                    |
| + Add user                               |                                                        | ¿Estás seguro de g<br>usuarios | uardar los cambios? 1 Las licencias se asignarán a los<br>y 0 las licencias se eliminarán del usuario |
|                                          |                                                        |                                | Sí No                                                                                                 |

Podemos ver el tipo de licencia:

- En el título « Profis Engineering Premium Suite Floating »
- En el número: 1 usuario significa que solo se ha asignado una licencia por el momento.
   Ya que es una licencia flotante el usuario/administrador puede asignar el número de licencias que quiera.

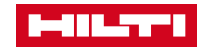

### PROCESO PARA REALIZAR EL PEDIDO EN HOL – VERSIÓN PREMIUM FLOTANTE 2NDO EMAIL: ACCESO AL SOFTWARE

#### Tras asignarte a licencia, recibirás un segundo email y ya podrás acceder a PROFIS Engineering

| Hilti.es >                                                                                                    | SELECT REGION                                                                                                    |                                                                                                    |
|----------------------------------------------------------------------------------------------------|----------------------------------------------------------------------------------------------------|----------------------------------------------------------------------------------------------------|
|                                                                                                    | World Area                                                                                                    |                                                                                                    |
| ¡DESCUBRE AHORA EL SOFTWARE HILTI!                                                                                                    | Western Europe                                                                                                    |                                                                                                    |
| ¡Enhorabuena - una licencia ha sido activada para ti!                                                                                                  | Country                                                                                                    |                                                                                                    |
| El acceso al software sólo funcionará con la dirección de correo<br>electrónico a la que se envió esta invitación.                                     | España (Español)                                                                                                    |                                                                                                    |
| Para empezar a trabajar, haz clic en el botón de abajo                                                                                                 | Hilti PROFIS Engineering<br>Términos y condiciones                                                                                                    |                                                                                                    |
| ¡VAMOS!                                                                                                    |                                                                                                    |                                                                                                    |
| Si el botón de arriba no funciona, usa el siguiente link:                                                                                              | Diagnóstico y uso                                                                                                    |                                                                                                    |
| https://profisengineering.hilti.com?country=ES                                                                                                    | Estoy de acuerdo con los términos y condiciones                                                                                                    | iticamente                                                                                                  |
| Si tienes algún problema, mira nuestro <u>Preguntas frecuentes (FAQ)</u> o<br>llámanos al <b>+34 902 10 04 75</b> , y estaremos encantados de ayudarte | Estoy de acuerdo con Datos de privacidad de Hilti Hill está autorizada a rastera, utilizar a de la cuerta da arastera, utilizar a de la cuerta da arastera, utilizar a da la cuerta da arastera, utilizar a da la cuerta da arastera, utilizar a de la cuerta da arastera, utilizar a de la cuerta da ara | lizar los datos<br>ecuado a las<br>fines de promoción y<br>la casilla de<br>par su<br>lo anteriormente. Por |
| Los detalles de tu pedido:                                                                                                    | tavor, considere la información adicional en<br>privacidad de datos.                                                                                                    | la política de                                                                                              |
| <ul> <li>ID de activación 5716292_10</li> <li>Número de cliente: 13010104</li> <li>Número de pedido: 5716292</li> </ul>                                | Ver mi Preferencias de comunicación de marketi                                                                                                    | ng                                                                                                    |
| • Numero de pedido: 5716292                                                                                                    |                                                                                                    |                                                                                                    |

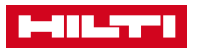

### ANEXO: HILTI ACCOUNT TOOL O GESTOR DE CUENTAS DE HILTI

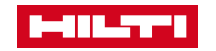

### INFORMACIÓN GENERAL

El gestor de cuentas de usuario Hilti Account Tool ofrece al administrador del software una visión general de todas las licencias que su empresa tiene actualmente y de los respectivos usuarios de esas licencias. Además, permite la asignación de licencias a compañeros de la misma empresa (misma cuenta).

También se puede eliminar el permiso (autorización de licencia) para utilizar determinadas aplicaciones.

La herramienta de cuenta Hilti sólo está disponible online.

|                                                 | WELCOME                                       |                                          |
|-------------------------------------------------|-----------------------------------------------|------------------------------------------|
| Nith the Hilti Account you can manac            | e your personal profile with Hilti, see wi    | nat software you have access             |
| see who's assigned to                           | your company and give access to softw         | are to other users.                      |
|                                                 |                                               |                                          |
|                                                 | Learn what's new                              |                                          |
|                                                 | Learn what's new                              |                                          |
| MY SOFTWARE                                     | MY HILTLID                                    |                                          |
| MY SOFTWARE<br>Get your personal access to your | MY HILTI ID<br>Manage your Hilti username and | LOGIN AS<br>Log in as another customer's |

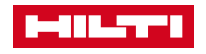

#### DESPUÉS DE LA COMPRA DEL SOFTWARE, ABRE EL CORREO ELECTRÓNICO Y VE A LA HILTI ACCOUNT TOOL

El usuario que compró una licencia recibirá un correo electrónico de confirmación con un enlace a su Gestor de cuentas de usuario Hilti Account Tool.

Haz clic en el enlace "Vamos".

#### 

Hilti.com >

#### THANK YOU FOR SUBSCRIBING TO HILTI PROFIS ENGINEERING SUITE

#### Next step: Define who will use the software

Manage your software account, add further users or access the software through your Hilti Account tool now!

#### LET'S GO

If the button above doesn't work, use the following link:

https://account-uat.hilti.com?path=licenses/QZTSYWE5QO&country=US

If you experience any problems, look at our FAQ or call us at  $\ensuremath{\text{1-800-879-8000}},$  and we'll be happy to help you.

Your order details:

- **Customer number:** 0010478779
- Order number: 002500006

Best regards, **Your Hilti Team** 

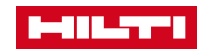

#### HILTI ACCOUNT TOOL INICIO DE SESIÓN/REGISTRO

Después de hacer clic en el enlace, se te presenta una pantalla de **inicio de sesión** o de **registro**.

Aquí puedes usar tus **credenciales Hilti Online** (combinación de dirección de correo electrónico + contraseña).

Entonces haz clic en Iniciar Sesión

| LOG IN                  |
|-------------------------|
| sampleemail@company.com |
| <b>A</b>                |
| ✓ Keep me logged in     |
| LOG IN                  |
| Forgot password? >      |
| Need help? Contact us > |
| or                      |
| REGISTER                |
|                         |

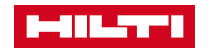

### DESPUÉS DEL INICIO DE SESIÓN EN HILTI ACCOUNT

Después de iniciar sesión con éxito en el Gestor de cuentas de usuario Hilti Account Tool, puedes empezar a gestionar sus licencias.

Haz clic en la sección de **Administración de Software**. Si no aparece el menú de **Administración de software**, es posible que hayas iniciado sesión en un país o con una cuenta diferentes.

Para cambiar al país/cuenta correcto, haz clic en el menú superior derecho (nombre del usuario y nombre de la empresa - país). Selecciona **Cambiar empresa** para volver a seleccionar tu país y, más adelante, selecciona la cuenta a la que quieres acceder (sólo relevante en caso de que seas un contacto de más de una empresa).

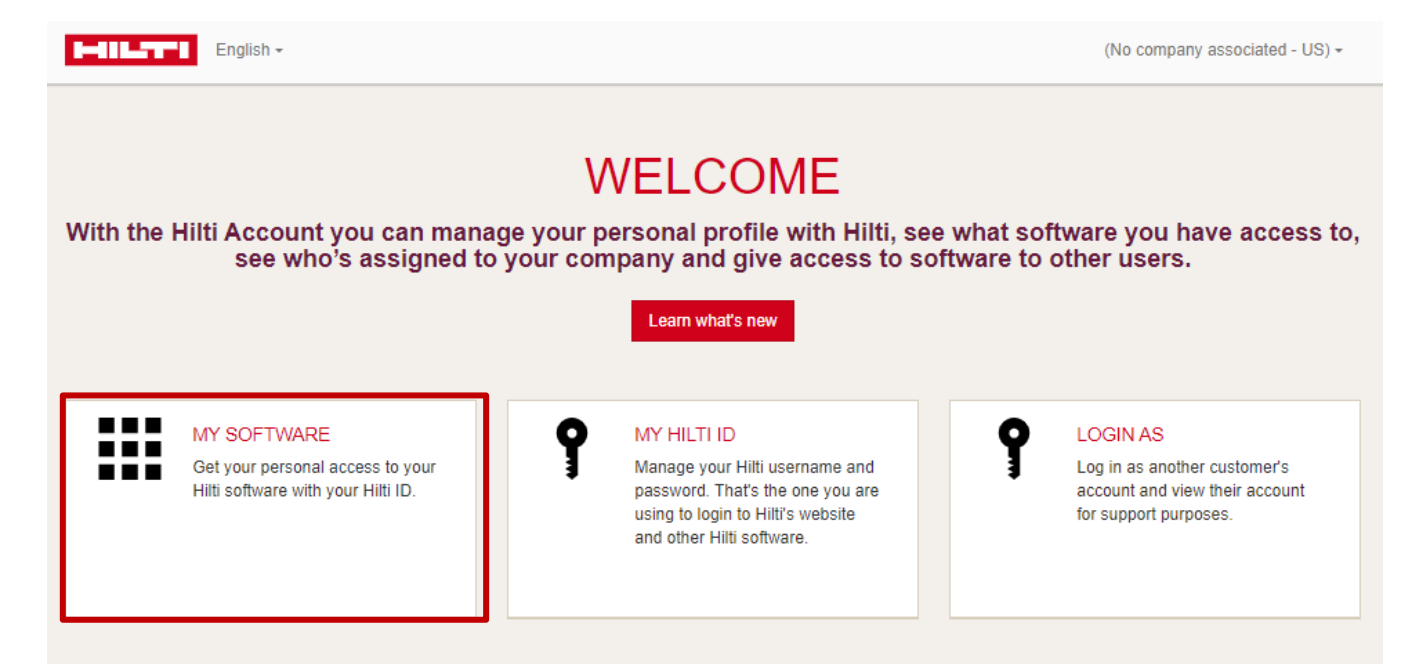

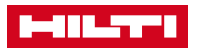

### DESPUÉS DEL INICIO DE SESSION EN HILTI ACCOUNT

Ahora estás en la sección de **Administración de Software**.

Puedes ver las aplicaciones y licencias específicas que dan acceso al software.

Por favor, haz clic en **el software correspondiente** que quieres administrar.

| English +            | Admin User (The UK Best Company - GB) -                                                                                                    |
|----------------------|----------------------------------------------------------------------------------------------------|
| ♠ Home               | SOFTWARE MANAGEMENT                                                                                                    |
| My Profile           | Manage software for your company. Here you can set which user has access to which Hilti software. Please click on the<br>license below to see the users. |
| <b>9</b> My Hilti ID |                                                                                                    |
| My Software          | Q Please enter software name, order ID or license key                                                                                                    |
| My Company           | DROELS Engineering (Web)                                                                                                    |
| Software Management  | PROFIS Engineering Premium Suite Q1 - Enterprise, PROFIS Engineering Premium Suite Q1 - Enterprise                                                       |
| <b>?</b> FAQ         |                                                                                                    |
|                      |                                                                                                    |

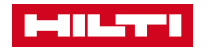

#### SE TE MUESTRA LA PRIMERA APLICACIÓN

Puedes asignar o anular licencias a los usuarios en esta pantalla haciendo clic en la casilla junto a su nombre para ver una marca de verificación y pulsando "Guardar".

Puedes ver tu nombre en la lista de usuarios aquí.

|   | English -                              |                                                            |   |                                                     |     | :  |
|---|----------------------------------------|------------------------------------------------------------|---|-----------------------------------------------------|-----|----|
| < | PROFIS ENGINEER                        | ING (WEB)                                                  |   |                                                     |     |    |
|   | Search for contacts                    | PROFIS Engineering Premium<br>Suite Q1 - Enterprise<br>2/2 | í | PROFIS Engineering Premium<br>Suite Q1 - Enterprise | i   | •  |
|   | Admin User<br>domain1@mailinator.com   | $\checkmark$                                               |   |                                                     |     |    |
|   | domain two<br>domain2@mailinator.com   |                                                            |   |                                                     |     |    |
|   | Domain Three<br>domain3@mailinator.com |                                                            |   |                                                     |     |    |
|   | Domain Four<br>domain4@mailinator.com  |                                                            |   |                                                     |     |    |
|   | Domain Five<br>domain5@mailinator.com  |                                                            |   |                                                     |     | •  |
|   | ADD USER                               |                                                            |   | Cancel                                              | Sav | /e |

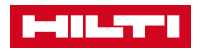

#### PUEDES EMPEZAR A USAR TU SOFTWARE

Después de que se haya asignado una licencia, a la izquierda seleccione la sección Mi Software.

En este menú, puedes ver todas las licencias que tienes derecho a usar.

Simplemente haz clic en la licencia correspondiente.

| English -            | Admin User (The UK Best Company - GB) -                                       |
|----------------------|-------------------------------------------------------------------------------|
| <b>↑</b> Home        | MY SOFTWARE                                                                   |
| My Profile           | Below you can see the Hilti Web solutions and Mobile apps you have access to. |
| <b>Ŷ</b> My Hilti ID |                                                                               |
| My Software          | Q         Please enter software name, order ID or license key                 |
| My Company           | PROFIS Engineering Premium Suite Q1 - Enterprise                              |
| Software Management  | Urder ID: 184073<br>License ID: d873-e3b0-c54b-4db9-bac4-402d-2926-25b4       |
| <b>?</b> FAQ         |                                                                               |

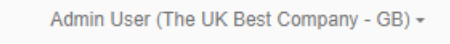

### PUEDES EMPEZAR A USAR TU SOFTWARE

Al hacer clic en este enlace, se te redirige

directamente al software y puedes empezar a trabajar

con él.

Consejo: Consigue un acceso más fácil a Profis

guardando el enlace en Favoritos

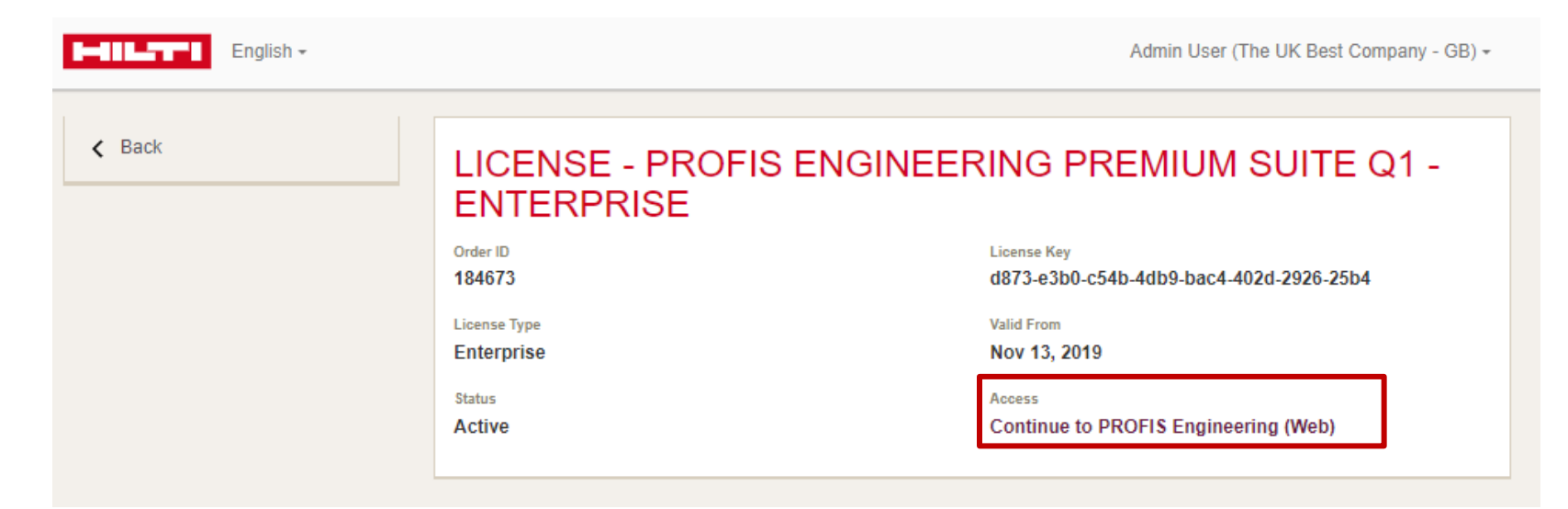

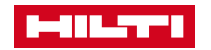

### ¿CÓMO PUEDO ASIGNAR UN NUEVO USUARIO A LA LICENCIA? 1/4

Haz clic de nuevo en la sección de **Administración de Software.** 

Haz clic en el software que quieres administrar (es decir, autorizar a un nuevo usuario a la licencia).

|                      | SOFTWARE MANAGEMENT                                                                                                    |
|----------------------|----------------------------------------------------------------------------------------------------|
| My Profile           | Manage software for your company. Here you can set which user has access to which Hilti software. Please click on the license below to see the users |
| <b>9</b> My Hilti ID |                                                                                                    |
| My Software          | Q Please enter software name, order ID or license key                                                                                                |
| My Company           |                                                                                                    |
| Software Management  | Order ID: 002500011<br>License ID: 9JJSIS6IUE                                                                                                    |
| <b>?</b> FAQ         |                                                                                                    |
|                      |                                                                                                    |
|                      |                                                                                                    |
|                      |                                                                                                    |

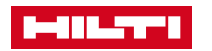

### ¿CÓMO PUEDO ASIGNAR UN NUEVO USUARIO A LA LICENCIA? 2/4

Utiliza el cuadro de búsqueda para identificar si el usuario ya existe.

Cuando el usuario que quieres añadir esté en la lista, asigna la licencia haciendo clic en el cuadro de la cuadrícula.

Cuando el usuario que quieres añadir no está en la lista, por favor procede a los pasos descritos en la **página 49**.

|   | English +                              |                                                            |   |                                                     |     | :  |
|---|----------------------------------------|------------------------------------------------------------|---|-----------------------------------------------------|-----|----|
| < | PROFIS ENGINEER                        | ING (WEB)                                                  |   |                                                     |     |    |
|   | Search for contacts                    | PROFIS Engineering Premium<br>Suite Q1 - Enterprise<br>2/2 | i | PROFIS Engineering Premium<br>Suite Q1 - Enterprise | i   | ^  |
|   | Admin User<br>domain1@mailinator.com   | $\checkmark$                                               |   |                                                     |     |    |
|   | domain two<br>domain2@mailinator.com   |                                                            |   |                                                     |     |    |
|   | Domain Three<br>domain3@mailinator.com |                                                            |   |                                                     |     | L  |
|   | Domain Four<br>domain4@mailinator.com  |                                                            |   |                                                     |     |    |
|   | Domain Five<br>domain5@mailinator.com  |                                                            |   |                                                     |     | •  |
|   | ADD USER LADD DOMAIN                   |                                                            |   | Cancel                                              | Sav | ve |

### ¿CÓMO PUEDO ASIGNAR UN NUEVO USUARIO A LA LICENCIA? 3/4

Recuerda que siempre debes **<u>guardar</u>** los cambios que quieras hacer en la licencia del software con el botón <u>**Guardar**</u>.

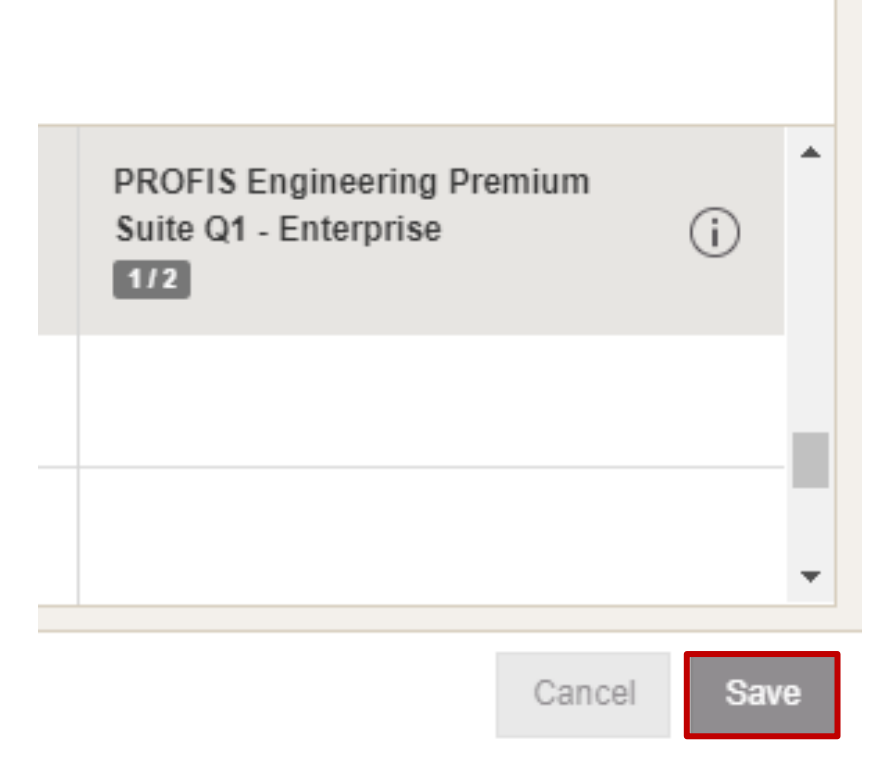

### ¿CÓMO PUEDO ASIGNAR UN NUEVO USUARIO A LA LICENCIA? 4/4

Entonces confirma los cambios que te gustaría hacer (por ejemplo, una nueva licencia asignada) haciendo clic en <u>**Sí**</u>.

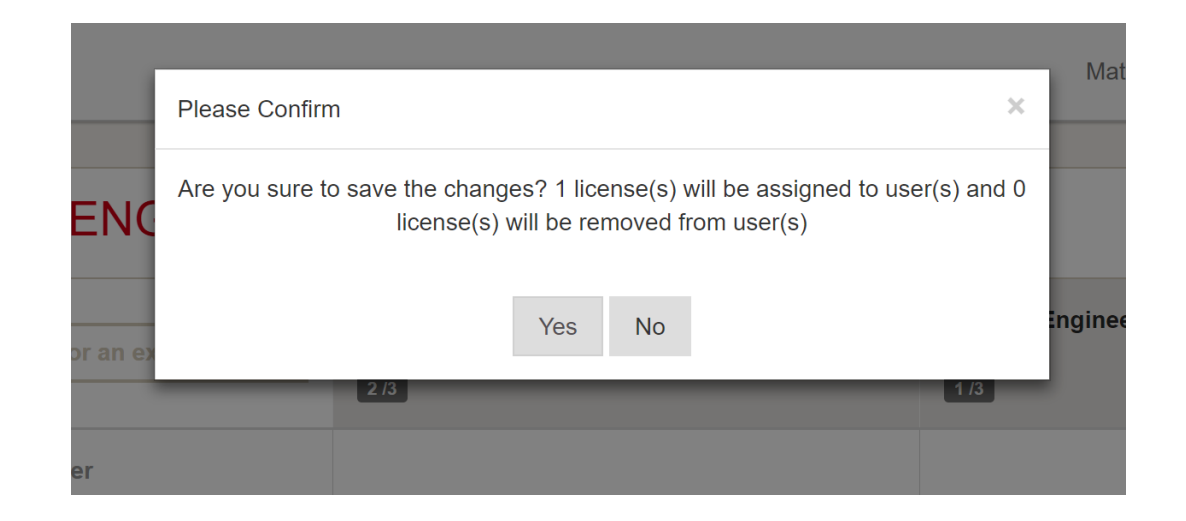

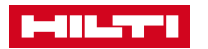

### ¿CÓMO ELIMINAR A UN USUARIO DE LA LICENCIA?

Los usuarios autorizados pueden ser identificados por una marca de verificación junto a su nombre.

Aquí se puede eliminar fácilmente al usuario de la licencia y de esta manera eliminar el acceso al software para ese usuario.

Al pasar el ratón por encima de una marca de verificación, ésta se convertirá en una **X**. Haga clic en **X** y luego confirme la eliminación haciendo clic en el botón **Guardar**.

|   | English -                              |                                                                |                                                            |   | • |
|---|----------------------------------------|----------------------------------------------------------------|------------------------------------------------------------|---|---|
| < | PROFIS ENGINEER                        | ING (WEB)                                                      |                                                            |   |   |
|   | Search for contacts                    | PROFIS Engineering Premium<br>Suite Q1 - Enterprise (j)<br>2/2 | PROFIS Engineering Premium<br>Suite Q1 - Enterprise<br>1/2 | i | • |
|   | Admin User<br>domain1@mailinator.com   | ×                                                              |                                                            |   |   |
|   | domain two<br>domain2@mailinator.com   |                                                                |                                                            |   |   |
|   | Domain Three<br>domain3@mailinator.com |                                                                |                                                            |   |   |
|   | Domain Four<br>domain4@mailinator.com  |                                                                |                                                            |   |   |
|   | Domain Five                            |                                                                |                                                            |   | • |

👗 ADD USER 🛛 🖬 ADD DOMAIN

Cancel Sav

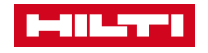

### ¿CÓMO CONCEDER EL ACCESO A LA LICENCIA A LOS NUEVOS USUARIOS DE MI EMPRESA? 1/3

Después de elegir tu licencia en el menú Gestión de

**Software** puedes buscar el compañero al que quieres asignar una licencia: puedes desplazarte por la lista o, simplemente, utilizar el campo de búsqueda situado en la parte superior izquierda.

Si, por ejemplo, buscas la persona "Juan" y el usuario no se encuentra en la lista, puedes hacer clic en **Agregar usuario**.

|   | English <del>-</del> |              |                                                            |     |
|---|----------------------|--------------|------------------------------------------------------------|-----|
| < | PROFIS               |              | RING (WEB)                                                 |     |
|   | John                 |              | PROFIS Engineering Premium<br>Suite Q1 - Enterprise<br>2/2 | (j) |
|   | ADD USER             | C ADD DOMAIN |                                                            |     |

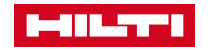

### ¿CÓMO CONCEDER EL ACCESO A LA LICENCIA A LOS **NUEVOS USUARIOS DE MI EMPRESA? 2/3**

Inserta la información del usuario, y luego haz clic en el botón Guardar.

Confirma la creación del nuevo contacto con un clic en Ok.

Nota: En caso de error, comprueba que has rellenado los campos obligatorios, como Título y Posición.

| CREATE NEW CONTACT                            |
|-----------------------------------------------|
| Please select a title 🔹                       |
| Email (username)                              |
| Please enter the email address of contact     |
| First Name                                    |
| Please enter the first name of contact        |
| Last Name                                     |
| Please enter the last name of contact         |
| Phone Number                                  |
| +44 Please enter the phone number of contact  |
| Mobile Number                                 |
| +44 Please enter the mobile number of contact |
| Position Please select a position             |
| Save Cancel                                   |

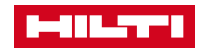

### ¿CÓMO CONCEDER EL ACCESO A LA LICENCIA A LOS NUEVOS USUARIOS DE MI EMPRESA? 3/3

Ahora el usuario recién creado aparecerá en la lista de usuarios y está listo para la asignación de la licencia.

Después de la asignación, la aplicación mostrará una etiqueta azul que indica **Invitación enviada.** Significa el usuario aún no está registrado en los sistemas de Hilti, en su lugar se ha enviado un correo electrónico con el enlace al software. Se solicitará al usuario que se registre en Hilti antes de utilizar la licencia asignada.

| English -                                                               |                                                               |     |  |  |
|-------------------------------------------------------------------------|---------------------------------------------------------------|-----|--|--|
| <                                                                       |                                                               |     |  |  |
| PROFIS ENGINEERING (WEB)                                                |                                                               |     |  |  |
| Search for contacts                                                     | PROFIS Engineering<br>Premium Suite Q1 -<br>Enterprise<br>2/2 | (j) |  |  |
| Domain Four<br>domain4@mailinator.com                                   |                                                               |     |  |  |
| Domain Five<br>domain5@mailinator.com                                   |                                                               |     |  |  |
| Chris ProfistestGB1<br>profistestgb3@sharklasers.com                    |                                                               |     |  |  |
| Chris ProfistestGB4<br>profistestgb4@sharklasers.com<br>Invitation sent | $\checkmark$                                                  |     |  |  |

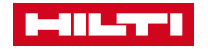

#### EL NUEVO USUARIO RECIBE EL CORREO ELECTRÓNICO DE LICENCIA

#### **Aplicaciones Web**

 En el correo electrónico el usuario debe hacer clic en el botón "Vamos".

#### Aplicaciones de Escritorio

- En el correo electrónico el usuario debe hacer clic en Descargar Software de Escritorio.
- El mismo correo electrónico contiene la clave de activación que se requiere para activar el software.

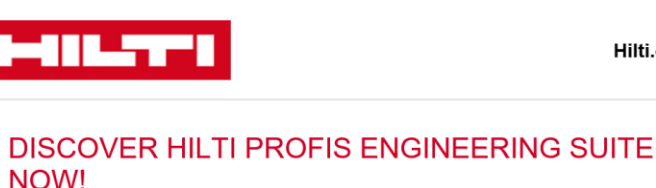

 $\label{eq:congratulations-a Profis 3 Eng Web Q1 - Full was activated for you by $$ domain1@mailinator.com $$ domain1@mailinator.com $$$ domain1@ma$ 

Access to the software will only work with the email address, to which this invitation was sent to.  $$_{\rm T}$$ 

In order to start working, please click on the button below.

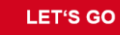

If the button above doesn't work, use the following link:

https://profisengineering.hilti.com

In case you plan to use the Dlubal RS and install the following.

DLUBAL INTERFACE

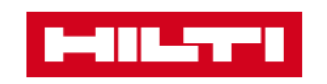

If you experience any problems, look and we'll be happy to help you.

Your order details:

Best regards, Your Hilti Team

Customer number: 00104787
 Order number: 002500005

Congratulations – a license was activated for you!

Access to the software will only work with the email address, to which this invitation was sent to.

**DISCOVER THE HILTI SOFTWARE NOW!** 

In order to activate your license, please use the following activation code below during the installation of the application:

3015-69fc-81a7-4cf4-92a0-83c4-aa12-ccb2

In order to download the software, please click on the button below.

DOWNLOAD DESKTOP SOFTWARE

If you experience any problems, look at our FAQ or call us at **131 292**, and we'll be happy to help you.

Your order details:

- Activation ID: 3015-69fc-81a7-4cf4-92a0-83c4-aa12-ccb2
- Customer number: 11201273
- Order number: 184313

Best regards, Your Hilti Team

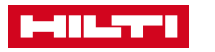

### ACTIVACIÓN DEL SOFTWARE POR EL NUEVO USUARIO

#### **Aplicaciones Web**

 El nuevo usuario debe utilizar ahora sus credenciales de Hilti Online (dirección de correo electrónico y contraseña) y hacer clic en Iniciar sesión. Después de iniciar sesión, el usuario puede empezar a trabajar con el software.

#### Aplicaciones de Escritorio

 Después de descargar e instalar el software, el nuevo usuario debe utilizar sus credenciales de Hilti Online (dirección de correo electrónico y contraseña) y hacer clic en Iniciar sesión. Después de entrar en el sistema, el usuario tiene que introducir la clave de activación.

Nota: Si el usuario no tiene aún sus credenciales personales de Hilti Online, debe hacer clic en Registrarse (más en la siguiente diapositiva)

| oany.com |
|----------|
|          |
|          |
| )G IN    |
|          |
| >        |
|          |

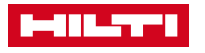

### NUEVO USUARIO SIN CREDENCIALES HILTI ONLINE

Para registrarse, el usuario debe proporcionar su **dirección de correo electrónico** (dirección de correo electrónico donde el usuario recibió el correo electrónico de la licencia).

Es necesario crear una contraseña (basada en los requisitos de seguridad) y, por último, el nuevo usuario debe estar de acuerdo con los Términos y Condiciones generales.

Una vez que se haya proporcionado toda la información, el usuario debe hacer clic en **Registrarse ahora**.

| REGISTER                   |                                                                                                   |                                                                                                    |
|----------------------------|---------------------------------------------------------------------------------------------------|----------------------------------------------------------------------------------------------------|
| 1 Fill out registration fo | rm 2 Confirm e-mail address                                                                       | 3 Complete registration                                                                                                    |
| Email address*             |                                                                                                   | Existing customer Register with the email<br>address that you use in connection with your<br>company's Hilti account.                                  |
| Enter password             |                                                                                                   | Password security requirements <ul> <li>Minimum password length: 8 Characters</li> <li>Cannot be equal the username / email address</li> </ul>         |
| Repeat password*           |                                                                                                   | Must contain numeral: 0123456789     Must contain capital letter: ABCDEFGHIJKLMNOPORSTUVWXYZ     Must contain lower letter: abcdefghijklmnopqrstuvwxyz |
| *Required fields           | I have read the general terms and conditions of use<br>and the privacy policy and I accept them.* |                                                                                                    |
|                            | REGISTER NOW                                                                                      |                                                                                                    |
|                            |                                                                                                   |                                                                                                    |

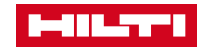

### CONFIRMACIÓN DE LA DIRECCIÓN DE CORREO ELECTRÓNICO DEL NUEVO USUARIO

Después de registrarse en Hilti Online el usuario recibirá un correo electrónico de verificación.

El nuevo usuario debe hacer clic en el botón Activar cuenta y proceder a activar la cuenta. Se le presentará el último paso del registro.

#### 

#### THANK YOU FOR REGISTERING ON HILTI.COM

In order to proceed with the registration process, please confirm your account and your e-mail address < email.address@email.com > by clicking on the **"activate account and proceed"** button below.

#### ACTIVATE ACCOUNT AND PROCEED

Button not working? Try copying and pasting the link below into your browser.

https://hc-webgate-d.hilti.com/login-dev/register/confirmation? client\_id=3eecbd4c91e34ab39ed8c355d755d5e0&token=19cb4b4d0e99f2803 7167c3a5675d53eff09f43dd77e9b8597bac38c541dc883c7016e8200b81a0b312 f00780f5a7850943eede313212685c89f174d2a5f3ba7&client\_id=3eecbd4c91e3 4ab39ed8c355d755d5e0&lang=en\_US&country=US

If you experience any problems, please call us at **800-879-8000**, and we'll be happy to help you.

Best regards, Your Hilti.com Team

CUSTOMER SERVICE 1-800-879-8000 6 AM - 8 PM Let us call you back >

Hilti.com >

Live chat with us >

FIND HILTI STORE 🖓

Send us a message >

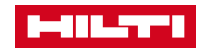

### DESPUÉS DE LA VERIFICACIÓN POR CORREO ELECTRÓNICO, TU USUARIO HILTI ONLINE ESTÁ ACTIVADO

Después de que el registro se haya realizado con éxito (véase el recuadro verde), por favor, haz clic en " **Continuar a** " en el recuadro de la derecha.

| 1 Fill out registration form 2 Confirm e-mail address                                                                                                    |                                            |
|----------------------------------------------------------------------------------------------------|--------------------------------------------|
|                                                                                                    | 3 Complete registration                    |
| THANK YOU FOR YOUR REGISTRATION       LAST STEP:         Your account was successfully created.       Please log in to complete the complete the comple | te registration and activate your account. |

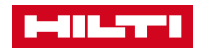

#### EL NUEVO USUARIO PUEDE AHORA INICIAR SESIÓN

El nuevo usuario puede acceder con sus nuevas credenciales de Hilti Online y hace clic en **Iniciar Sesión**. El usuario puede ahora usar el software y empezar a trabajar!

Note: The registration process needs to be done only once!

The Hilti Online credentials can now be used for all Hilti software.

| LOG IN      |                   |  |
|-------------|-------------------|--|
| Sample      | email@company.com |  |
| <b>a</b>    | •••               |  |
| ✓ Keep m    | e logged in       |  |
|             | LOG IN            |  |
| Forgot pass | vord? >           |  |
| Need help?  | Contact us >      |  |
|             | or                |  |
|             |                   |  |

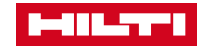

### USO DE LA LICENCIA MULTIUSUARIO - APLICACIÓN WEB

Los puestos de licencia flotante se gastarán al iniciar la sesión. Pueden ser liberados de dos maneras:

- Un puesto de licencia flotante puede ser liberado manualmente cuando se cierra la sesión en el software.
- Un puesto de licencia flotante también se libera automáticamente una hora después del uso y está disponible para su "reutilización".

| PROFIS ENGINEERING (WEB) Cancel Save |                                           |     |
|--------------------------------------|-------------------------------------------|-----|
| Search for contacts                  | PROFIS Engineering Web - Basic<br>4 users | (j) |
| Account Kot<br>kot@hilti.com         | $\checkmark$                              |     |
| Hilti Account<br>ha@hilti.com        | $\checkmark$                              |     |

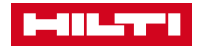

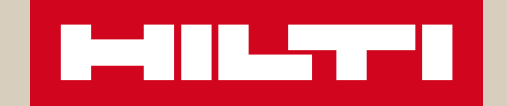

## ESPERAMOS QUE DISFRUTES CON EL NUEVO SOFTWARE HILTI/